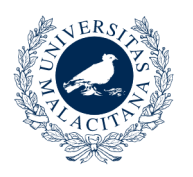

UNIVERSIDAD DE MÁLAGA

## Creación de Ofertas de Acompañamiento

Para crear una oferta de Acompañamiento, desde el navegador de su ordenador debe acceder a la aplicación del programa Encuéntrame a través de la URL: http://sara.uma.es/encuentrame, una vez dentro debe realizar los siguientes pasos:

1. Identificarse en DUMA con su cuenta de correo de la Universidad de Málaga.

2. Al entrar en la aplicación seleccione la opción "Acompáñame" en el menú superior.

3. En el menú izquierdo seleccione la opción "Ofertas Acompañamiento".

4. En la parte inferior de la ventana seleccione la opción "Crear Oferta Acompañamiento"

- 5. Se abrirá una ventana emergente en la que debe facilitar la siguiente información:
  - Disponibilidad: Indique el rango de fechas en que está disponible para prestar el servicio.
  - Vehículo propio: Indique si dispone de vehículo propio.
  - Suba una copia de su D.N.I o N.I.E en formato PDF o imagen.
  - Suba una copia de su certificado de delitos de naturaleza sexual en PDF. Puede obtener este certificado de forma telemática con su certificado digital en la siguiente url:
    - <u>https://sede.mjusticia.gob.es/cs/Satellite/Sede/es/tramites/certificado-registro-central</u>.
  - Seleccione las tareas para las que se ofrece. (Puede seleccionar mas de una opción).
  - Pinche el botón *"Formas de Contacto"* y seleccione de que forma prefiere que los solicitantes se pongan en contacto con usted.
  - Pinche el botón "Protección de datos" y acepte la clausula de protección de datos.
  - Para finalizar, indique su disponibilidad horaria.

6. Pulse aceptar para remitir su solicitud.

7. Su solicitud para al estado "Pendiente". Una vez revisada recibirá un email confirmándole si ha sido aceptada.